| Using Excel as a database                                               |                        |          |                             |                          |             |       |             |  |  |  |  |  |
|-------------------------------------------------------------------------|------------------------|----------|-----------------------------|--------------------------|-------------|-------|-------------|--|--|--|--|--|
| In this lesson we are going to create a database using Microsoft Excel. |                        |          |                             |                          |             |       |             |  |  |  |  |  |
| You                                                                     | r finished c           | latabase | will look like the one belo | )W.                      |             |       |             |  |  |  |  |  |
|                                                                         | A                      | В        | С                           | D                        | E           | F     | G           |  |  |  |  |  |
| 1                                                                       |                        |          |                             |                          |             |       |             |  |  |  |  |  |
| 2                                                                       |                        |          | Frank's Car                 | pet and Up               | phostery    |       |             |  |  |  |  |  |
| 3                                                                       |                        |          |                             |                          |             |       |             |  |  |  |  |  |
| 4                                                                       | IN COLOR               | D.475    | 0175                        | ci Tri                   |             |       |             |  |  |  |  |  |
| 5                                                                       | INVOICE                | DATE     | SILE                        | CITY                     | CLEANING    | HOURS | AMOUNT      |  |  |  |  |  |
| 0                                                                       | 2324                   | 1-NOV    | Palomar Gardens             | San Diego                | Uphoistery  | 12    | \$250       |  |  |  |  |  |
| /                                                                       | 2315                   | 2-INOV   | Central Apartments          | San Diego                | Carpet      | 2     | \$22        |  |  |  |  |  |
| 8                                                                       | 2310                   | 3-INOV   | Hector Garcia               | San Diego                | Floor       | 10    | \$300       |  |  |  |  |  |
| 9                                                                       | 2314                   | 5-Nov    | Wilson Insurance            | San Diego                | Floor       | 10    | \$125       |  |  |  |  |  |
| 10                                                                      | 2010                   | 5 Nov    | Salazar Hotal               | Chula Vista              | Flood       | 2     | 505         |  |  |  |  |  |
| 12                                                                      | 2313                   | 7-Nov    | Salazar Hotel               | Chula Vista              | m           | 1     | \$05        |  |  |  |  |  |
| 12                                                                      | 2320                   | 8-Nov    | Salazar Hotel               | National City            | Carpet      | 5     | \$22        |  |  |  |  |  |
| 14                                                                      | 2321                   | 9-Nov    | Mr. Schneemann              | San Ysidro Floor         |             | 8     | \$200       |  |  |  |  |  |
| 15                                                                      | 2317                   | 9-Nov    | Mrs Johnson                 | National City Unholstery |             | 1     | \$88        |  |  |  |  |  |
| 16                                                                      | 2322                   | 10-Nov   | Mr. Wilson                  | Fastlake Carpet          |             | 13    | \$77        |  |  |  |  |  |
| 17                                                                      | 2324                   | 11-Nov   | Phillippi                   | Eastlake Carpet          |             | 7     | \$14        |  |  |  |  |  |
| 18                                                                      | 2325                   | 11-Nov   | Mr. Garcia                  | La Jolla                 | Carpet      | 2     | \$12        |  |  |  |  |  |
| 10                                                                      | 2020                   |          |                             | Luyona                   | carper      | -     | <b>Y</b> 22 |  |  |  |  |  |
|                                                                         |                        |          |                             |                          |             |       |             |  |  |  |  |  |
| Crea                                                                    | ating a hea            | ding     |                             |                          |             |       |             |  |  |  |  |  |
| •                                                                       | Place your             |          | A B                         | С                        | D E         | F     | G           |  |  |  |  |  |
| -                                                                       | cursor in c            | ell A1   | 1                           |                          |             |       |             |  |  |  |  |  |
|                                                                         | and highlig            | ht to    | 2                           |                          |             |       |             |  |  |  |  |  |
|                                                                         | cell G3                |          | 3                           |                          |             |       | <u> </u>    |  |  |  |  |  |
|                                                                         |                        |          |                             |                          |             |       |             |  |  |  |  |  |
| •                                                                       | Make sure              | the      |                             | _                        |             |       |             |  |  |  |  |  |
|                                                                         | Home tab               | is       |                             |                          |             |       |             |  |  |  |  |  |
| •                                                                       | selected<br>Click Mora | e and    | Home Insert                 |                          |             |       |             |  |  |  |  |  |
| •                                                                       | Center                 | e anu    |                             |                          |             |       |             |  |  |  |  |  |
|                                                                         |                        |          |                             | = = 🗞                    | 📑 Wrap Text |       |             |  |  |  |  |  |
|                                                                         | E E E E Merge & Center |          |                             |                          |             |       |             |  |  |  |  |  |
|                                                                         |                        |          |                             |                          |             |       |             |  |  |  |  |  |
|                                                                         |                        |          | (c                          | Align                    | ment        | (M)   |             |  |  |  |  |  |

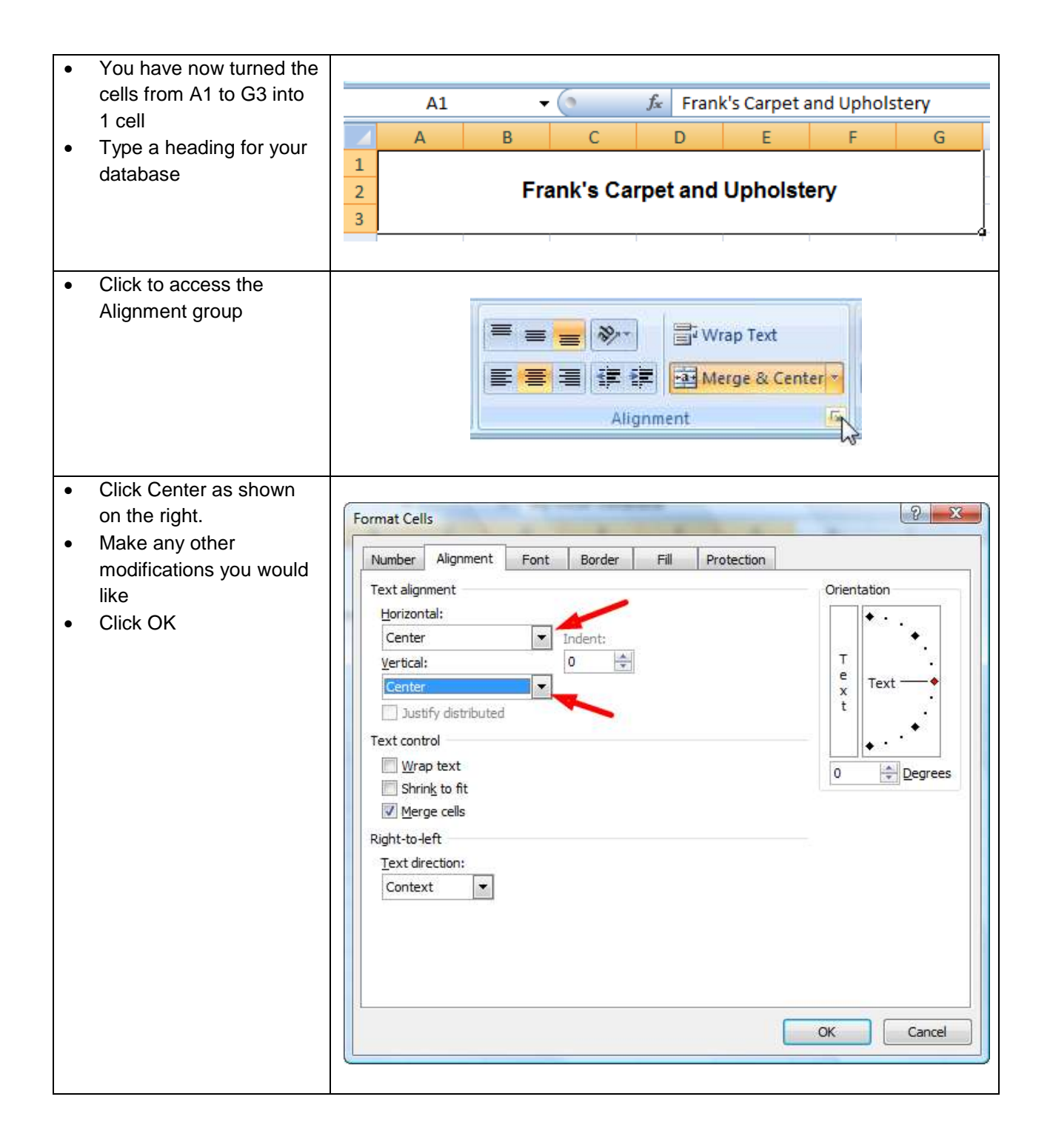

| • | Format the Font any way      |                                                         |                                                                                      |                                                                                  |                                                                                                    |                                                       |               |                                                                                                    |                                                                                                    |                                                  |                                                                       |
|---|------------------------------|---------------------------------------------------------|--------------------------------------------------------------------------------------|----------------------------------------------------------------------------------|----------------------------------------------------------------------------------------------------|-------------------------------------------------------|---------------|----------------------------------------------------------------------------------------------------|----------------------------------------------------------------------------------------------------|--------------------------------------------------|-----------------------------------------------------------------------|
|   | that you like                |                                                         |                                                                                      |                                                                                  |                                                                                                    |                                                       |               |                                                                                                    |                                                                                                    |                                                  |                                                                       |
| • | Click the Borders drop       |                                                         |                                                                                      | Arial                                                                            |                                                                                                    | - 12                                                  |               | A A                                                                                                    | = =                                                                                                   | \$\$/~~                                          |                                                                       |
|   | down box and choose          |                                                         |                                                                                      | D 7                                                                              | - TT -                                                                                                    |                                                       | A             |                                                                                                    |                                                                                                    | zi= _i=                                          |                                                                       |
|   | Thick Box as shown           |                                                         |                                                                                      | в                                                                                | <u>u</u>                                                                                                    |                                                       |               |                                                                                                    |                                                                                                    | 1 <b>.</b> 1 <b>.</b>                            |                                                                       |
| • | You may also choose to       | Fq Borders                                              |                                                                                      |                                                                                  |                                                                                                    |                                                       |               |                                                                                                    |                                                                                                    |                                                  |                                                                       |
|   | fill the box with a color of |                                                         |                                                                                      | 6                                                                                | f <sub>x</sub>                                                                                                    |                                                       | B <u>o</u> t  | tom Border                                                                                                    |                                                                                                    |                                                  |                                                                       |
|   | your choice by clicking      |                                                         |                                                                                      | C                                                                                |                                                                                                    |                                                       | Top           | Border                                                                                                    |                                                                                                    |                                                  |                                                                       |
|   | the Paint Can                |                                                         |                                                                                      |                                                                                  |                                                                                                    |                                                       | <u>L</u> eft  | Border                                                                                                    |                                                                                                    |                                                  |                                                                       |
|   |                              |                                                         |                                                                                      | nk's (                                                                           | Carpet                                                                                                    |                                                       | Rigi          | nt Border                                                                                                    |                                                                                                    |                                                  |                                                                       |
|   |                              |                                                         |                                                                                      |                                                                                  | Juipor                                                                                                    |                                                       | No            | Border                                                                                                    |                                                                                                    |                                                  |                                                                       |
|   |                              |                                                         | -                                                                                    |                                                                                  |                                                                                                    |                                                       | 1401          | border                                                                                                    |                                                                                                    | -4                                               |                                                                       |
|   |                              |                                                         | -                                                                                    |                                                                                  |                                                                                                    | Ш                                                     | <u>A</u> II E | Sorders                                                                                                    |                                                                                                    |                                                  |                                                                       |
|   |                              |                                                         |                                                                                      |                                                                                  |                                                                                                    |                                                       | Out           | <u>s</u> ide Borders                                                                                                    |                                                                                                    |                                                  |                                                                       |
|   |                              |                                                         |                                                                                      |                                                                                  |                                                                                                    |                                                       | Thic          | k Box Border                                                                                                    | N                                                                                                    |                                                  |                                                                       |
|   |                              |                                                         |                                                                                      |                                                                                  |                                                                                                    |                                                       |               | have Daughta I                                                                                                    | 15                                                                                                    |                                                  |                                                                       |
|   |                              |                                                         |                                                                                      |                                                                                  |                                                                                                    |                                                       | DOU           | com Double t                                                                                                    | border                                                                                                |                                                  |                                                                       |
|   |                              |                                                         |                                                                                      |                                                                                  |                                                                                                    |                                                       |               |                                                                                                    |                                                                                                    |                                                  |                                                                       |
| ٠ | Make sure you leave a        |                                                         |                                                                                      |                                                                                  |                                                                                                    |                                                       |               |                                                                                                    |                                                                                                    |                                                  |                                                                       |
|   | blank line after your        |                                                         | А                                                                                    | В                                                                                |                                                                                                    | С                                                     |               | D                                                                                                    | E                                                                                                    | F                                                | G                                                                     |
|   | heading                      | 1                                                       |                                                                                      |                                                                                  | Er                                                                                                    | ank'                                                  | s Car         | net and Un                                                                                                    | bostery                                                                                               |                                                  | -                                                                     |
| • | Row 4 should be blank        | 2                                                       |                                                                                      |                                                                                  |                                                                                                    |                                                       | s Cai         | per and op                                                                                                    | mostery                                                                                               |                                                  | -                                                                     |
| • | Click in Cell A5             | 4                                                       |                                                                                      |                                                                                  |                                                                                                    |                                                       |               |                                                                                                    |                                                                                                    |                                                  |                                                                       |
| • | Enter the headings as        | 5                                                       | INVOICE                                                                              | DATE                                                                             | 5                                                                                                    | ITE                                                   |               | CITY                                                                                                    | CLEANING                                                                                              | HOURS                                            | AMOUNT                                                                |
|   | shown on the right.          |                                                         |                                                                                      |                                                                                  |                                                                                                    |                                                       |               |                                                                                                    |                                                                                                    |                                                  |                                                                       |
|   |                              |                                                         |                                                                                      |                                                                                  |                                                                                                    |                                                       |               |                                                                                                    |                                                                                                    |                                                  |                                                                       |
| • | Enter the rest of the data   |                                                         | А                                                                                    | В                                                                                |                                                                                                    | С                                                     |               | D                                                                                                    | E                                                                                                    | F                                                | G                                                                     |
|   | in each of the               |                                                         | 1                                                                                    |                                                                                  |                                                                                                    |                                                       |               |                                                                                                    |                                                                                                    |                                                  |                                                                       |
|   | fields (columns) and         | 2                                                       |                                                                                      |                                                                                  | Fr                                                                                                    | ank                                                   | s Car         | pet and Up                                                                                                    | hostery                                                                                               |                                                  | -                                                                     |
|   | records (rows)               | 4                                                       |                                                                                      |                                                                                  |                                                                                                    |                                                       |               |                                                                                                    |                                                                                                    |                                                  |                                                                       |
|   |                              | 5                                                       | INVOICE                                                                              | DATE                                                                             | 5                                                                                                    | SITE                                                  |               | СІТҮ                                                                                                    | CLEANING                                                                                              | HOURS                                            | AMOUNT                                                                |
|   |                              | 6                                                       | 2324                                                                                 | 1-Nov                                                                            | Palomar G                                                                                                    | arden                                                 | s             | San Diego                                                                                                    | Upholstery                                                                                            | 12                                               | \$250                                                                 |
|   |                              | 7                                                       | 2315                                                                                 | 2-Nov                                                                            | Central A                                                                                                    | partme                                                | ents          | San Diego                                                                                                    | Carpet                                                                                                | 2                                                | \$22                                                                  |
|   |                              | 8                                                       | 2316                                                                                 | 3-Nov                                                                            | Hector Ga                                                                                                    | rcia                                                  |               | San Diego                                                                                                    | Flood                                                                                                 | 5                                                | \$300                                                                 |
|   |                              |                                                         |                                                                                      |                                                                                  |                                                                                                    |                                                       |               | 0                                                                                                    |                                                                                                    |                                                  | 5125                                                                  |
|   |                              | 9                                                       | 2314                                                                                 | 5-Nov                                                                            | Wilson In                                                                                                    | son                                                   | 0             | San Diego                                                                                                    | Floor                                                                                                 | 10                                               | ĊGE                                                                   |
|   |                              | 9<br>10<br>11                                           | 2314 2318 2319                                                                       | 5-Nov<br>5-Nov                                                                   | Wilson In                                                                                                    | son<br>suranc<br>stel                                 | e             | San Diego<br>Chula Vista<br>Chula Vista                                                                                                    | Floor<br>Floor<br>Flood                                                                               | 10<br>6<br>3                                     | \$65                                                                  |
|   |                              | 9<br>10<br>11<br>12                                     | 2314<br>2318<br>2319<br>2320                                                         | 5-Nov<br>5-Nov<br>6-Nov<br>7-Nov                                                 | Wilson In:<br>Salazar Ho                                                                                                    | son<br>suranc<br>otel<br>otel                         | e             | San Diego<br>Chula Vista<br>Chula Vista<br>Chula Vista                                                                                     | Floor<br>Floor<br>Flood                                                                               | 10<br>6<br>3<br>1                                | \$65<br>\$89<br>\$85                                                  |
|   |                              | 9<br>10<br>11<br>12<br>13                               | 2314<br>2318<br>2319<br>2320<br>2321                                                 | 5-Nov<br>5-Nov<br>6-Nov<br>7-Nov<br>8-Nov                                        | Wilson Ins<br>Salazar Ho<br>Salazar Ho<br>Salazar Ho                                                                               | son<br>suranc<br>otel<br>otel<br>otel                 | e             | San Diego<br>Chula Vista<br>Chula Vista<br>Chula Vista<br>National Citv                                                                    | Floor<br>Floor<br>Flood<br>m<br>Carpet                                                                | 10<br>6<br>3<br>1<br>5                           | \$65<br>\$89<br>\$85<br>\$32                                          |
|   |                              | 9<br>10<br>11<br>12<br>13<br>14                         | 2314<br>2318<br>2319<br>2320<br>2321<br>2317                                         | 5-Nov<br>5-Nov<br>6-Nov<br>7-Nov<br>8-Nov<br>9-Nov                               | Wilson In:<br>Salazar Ho<br>Salazar Ho<br>Salazar Ho<br>Mr. Schne                                                                  | son<br>suranc<br>otel<br>otel<br>otel<br>emani        | e<br>n        | San Diego<br>Chula Vista<br>Chula Vista<br>Chula Vista<br>National City<br>San Ysidro                                                      | Floor<br>Floor<br>Flood<br>m<br>Carpet<br>Floor                                                       | 10<br>6<br>3<br>1<br>5<br>8                      | \$65<br>\$89<br>\$85<br>\$32<br>\$200                                 |
|   |                              | 9<br>10<br>11<br>12<br>13<br>14<br>15                   | 2314<br>2318<br>2319<br>2320<br>2321<br>2317<br>2322                                 | 5-Nov<br>5-Nov<br>6-Nov<br>7-Nov<br>8-Nov<br>9-Nov<br>9-Nov                      | Wilson In<br>Salazar Ho<br>Salazar Ho<br>Salazar Ho<br>Mr. Schne<br>Mrs. John                                                      | son<br>suranc<br>otel<br>otel<br>otel<br>emanr<br>son | e<br>n        | San Diego<br>Chula Vista<br>Chula Vista<br>Chula Vista<br>National City<br>San Ysidro<br>National City                                     | Floor<br>Floor<br>Flood<br>m<br>Carpet<br>Floor<br>Upholstery                                         | 10<br>6<br>3<br>1<br>5<br>8<br>1                 | \$65<br>\$89<br>\$85<br>\$32<br>\$200<br>\$88                         |
|   |                              | 9<br>10<br>11<br>12<br>13<br>14<br>15<br>16             | 2314<br>2318<br>2319<br>2320<br>2321<br>2317<br>2322<br>2322<br>2323                 | 5-Nov<br>5-Nov<br>6-Nov<br>7-Nov<br>8-Nov<br>9-Nov<br>9-Nov<br>10-Nov            | Wilson Ins<br>Salazar Ho<br>Salazar Ho<br>Salazar Ho<br>Salazar Ho<br>Mr. Schne<br>Mrs. John<br>Mr. Wilso                          | son<br>suranc<br>otel<br>otel<br>emann<br>son<br>n    | e<br>1        | San Diego<br>Chula Vista<br>Chula Vista<br>Chula Vista<br>National City<br>San Ysidro<br>National City<br>Eastlake                         | Floor<br>Floor<br>Flood<br>m<br>Carpet<br>Floor<br>Upholstery<br>Carpet                               | 10<br>6<br>3<br>1<br>5<br>8<br>1<br>13           | \$65<br>\$89<br>\$85<br>\$32<br>\$200<br>\$88<br>\$77                 |
|   |                              | 9<br>10<br>11<br>12<br>13<br>14<br>15<br>16<br>17       | 2314<br>2318<br>2319<br>2320<br>2321<br>2317<br>2322<br>2323<br>2323<br>2324         | 5-Nov<br>5-Nov<br>6-Nov<br>7-Nov<br>8-Nov<br>9-Nov<br>9-Nov<br>10-Nov<br>11-Nov  | Wilson In<br>Salazar Ho<br>Salazar Ho<br>Salazar Ho<br>Salazar Ho<br>Mr. Schne<br>Mrs. John<br>Mr. Wilso<br>Phillippi              | son<br>suranc<br>otel<br>otel<br>emann<br>son<br>n    | e<br>1        | San Diego<br>Chula Vista<br>Chula Vista<br>Chula Vista<br>National City<br>San Ysidro<br>National City<br>Eastlake<br>Eastlake             | Floor<br>Floor<br>Flood<br>m<br>Carpet<br>Floor<br>Upholstery<br>Carpet<br>Carpet                     | 10<br>6<br>3<br>1<br>5<br>8<br>1<br>13<br>7      | \$65<br>\$89<br>\$85<br>\$32<br>\$200<br>\$88<br>\$77<br>\$14         |
|   |                              | 9<br>10<br>11<br>12<br>13<br>14<br>15<br>16<br>17<br>18 | 2314<br>2318<br>2319<br>2320<br>2321<br>2317<br>2322<br>2323<br>2324<br>2324<br>2325 | 5-Nov<br>5-Nov<br>6-Nov<br>7-Nov<br>9-Nov<br>9-Nov<br>10-Nov<br>11-Nov<br>11-Nov | Wilson In<br>Salazar Ho<br>Salazar Ho<br>Salazar Ho<br>Salazar Ho<br>Mr. Schne<br>Mr. John<br>Mr. Wilso<br>Phillippi<br>Mr. Garcia | son<br>suranc<br>otel<br>otel<br>emann<br>son<br>n    | e<br>1        | San Diego<br>Chula Vista<br>Chula Vista<br>Chula Vista<br>National City<br>San Ysidro<br>National City<br>Eastlake<br>Eastlake<br>La Jolla | Floor<br>Floor<br>Flood<br>m<br>Carpet<br>Floor<br>Upholstery<br>Carpet<br>Carpet<br>Carpet<br>Carpet | 10<br>6<br>3<br>1<br>5<br>8<br>1<br>13<br>7<br>2 | \$65<br>\$89<br>\$85<br>\$32<br>\$200<br>\$88<br>\$77<br>\$14<br>\$12 |

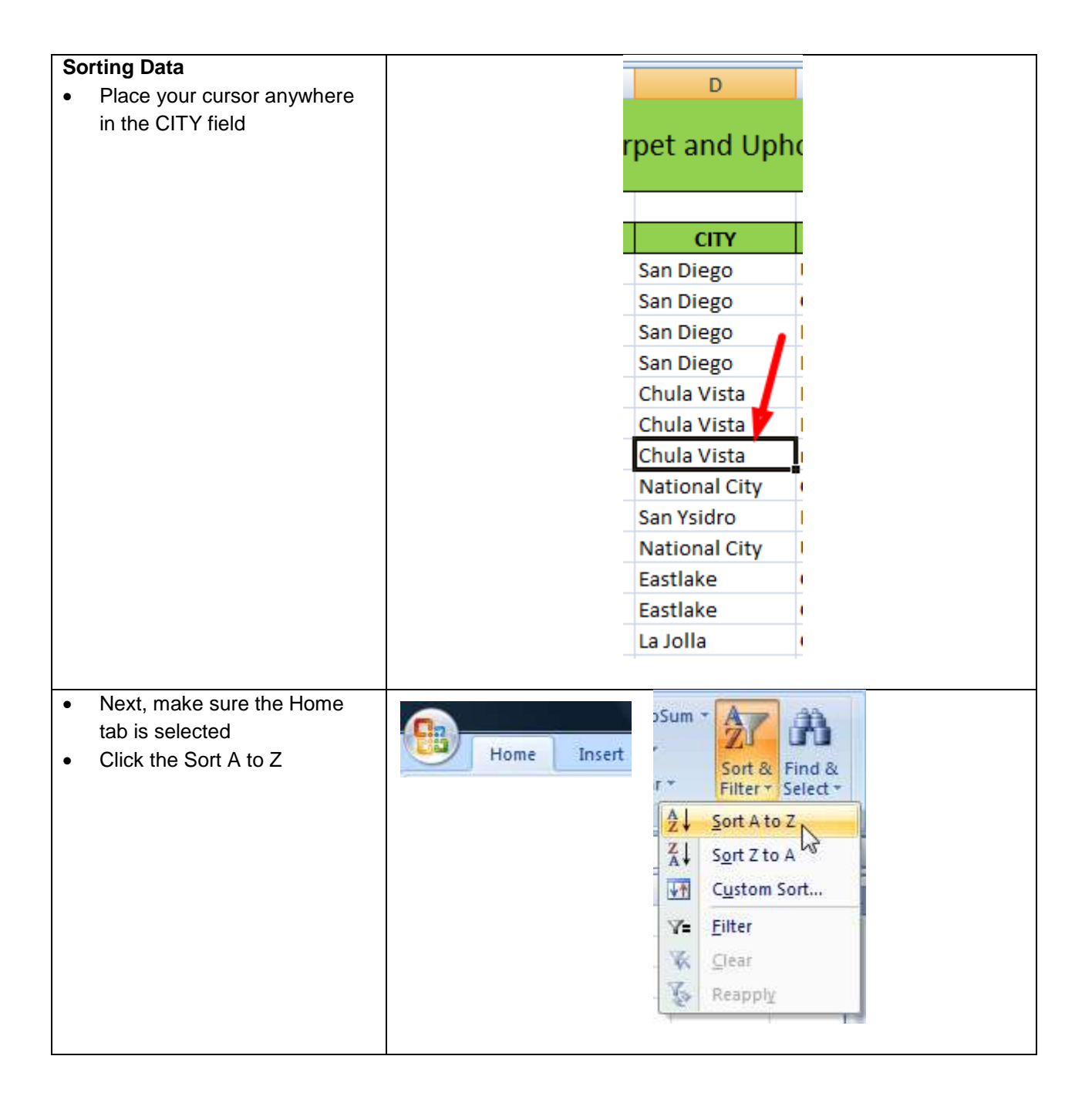

| Your database is now sorted                                                                                                    |    | ٨                 | B                                      | C                                                                    | D                                                       | F                 | F                                   | G      |
|----------------------------------------------------------------------------------------------------|----|-------------------|----------------------------------------|----------------------------------------------------------------------|---------------------------------------------------------|-------------------|-------------------------------------|--------|
| on the basis of the City field                                                                                                    | 1  | -                 | 0                                      | C                                                                    | 0                                                       | L .               |                                     | U      |
|                                                                                                    | 2  |                   |                                        | Frank's Ca                                                           | rpet and Upl                                            | nostery           |                                     |        |
| PRINT THE SORTED DATA                                                                                                    | 3  |                   |                                        |                                                                      |                                                         | · · · ·           |                                     |        |
| TO SHOW YOUR TEACHER                                                                                                    | 4  |                   |                                        |                                                                      |                                                         |                   |                                     |        |
|                                                                                                    | 5  | INVOICE           | DATE                                   | SITE                                                                 | СІТҮ                                                    | CLEANING          | HOURS                               | AMOUNT |
|                                                                                                    | 6  | 2318              | 5-Nov                                  | Wilson Insurance                                                     | Chula Vista                                             | Floor             | 6                                   | \$65   |
|                                                                                                    | 7  | 2319              | 6-Nov                                  | Salazar Hotel                                                        | Chula Vista                                             | Flood             | 3                                   | \$89   |
|                                                                                                    | 8  | 2320              | 7-Nov                                  | Salazar Hotel                                                        | Chula Vista                                             | m                 | 1                                   | \$85   |
|                                                                                                    | 9  | 2323              | 10-Nov                                 | Mr. Wilson                                                           | Eastlake                                                | carpet            | 13                                  | \$77   |
|                                                                                                    | 10 | 2324              | 11-Nov                                 | Phillippi                                                            | Eastlake 🦰                                              | Carpet            | 7                                   | \$14   |
|                                                                                                    | 11 | 2325              | 11-Nov                                 | Mr. Garcia                                                           | La Jolla                                                | Carpet            | 2                                   | \$12   |
|                                                                                                    | 12 | 2321              | 8-Nov                                  | Salazar Hotel                                                        | National City                                           | Carpet            | 5                                   | \$32   |
|                                                                                                    | 13 | 2322              | 9-Nov                                  | Mrs. Johnson                                                         | National City                                           | Upholstery        | 1                                   | \$88   |
|                                                                                                    | 14 | 2324              | 1-Nov                                  | Palomar Gardens                                                      | San Diego                                               | Upholstery        | 12                                  | \$250  |
|                                                                                                    | 15 | 2315              | 2-Nov                                  | Central Apartments                                                   | San Diego                                               | Carpet            | 2                                   | \$22   |
|                                                                                                    | 16 | 2316              | 3-Nov                                  | Hector Garcia                                                        | San Diego                                               | Flood             | 5                                   | \$300  |
|                                                                                                    | 17 | 2314              | 5-Nov                                  | Mrs. Johnson                                                         | San Diego                                               | Floor             | 10                                  | \$125  |
|                                                                                                    | 18 | 2317              | 9-Nov                                  | Mr. Schneemann                                                       | San Ysidro                                              | Floor             | 8                                   | \$200  |
| <ul> <li>Click the Data Tab</li> <li>Click Filter</li> <li>A series of drop down arrows will appear next to each of the field names</li> </ul> |    | rmu<br>Re<br>la V | las<br>fresh<br>All →<br>ista<br>et an | Data Review<br>Connections<br>Properties<br>Edit Links<br>Innections | v View<br>A ↓ A Z A<br>Z ↓ Sort<br>E<br>FV<br>ANINC ▼ H | Add-Ins<br>Filter | Cor<br>Clear<br>Reapp<br>Advan<br>G |        |

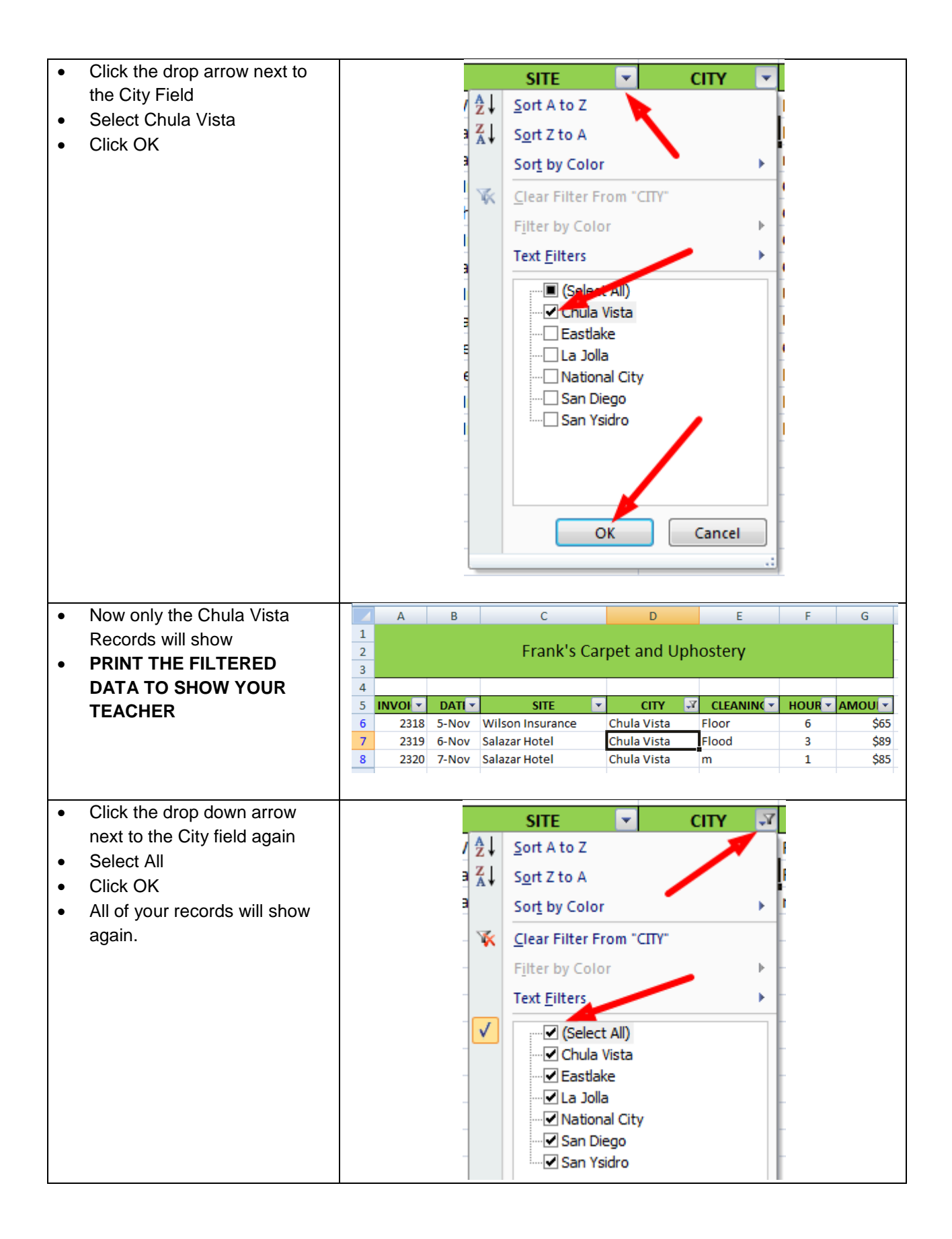

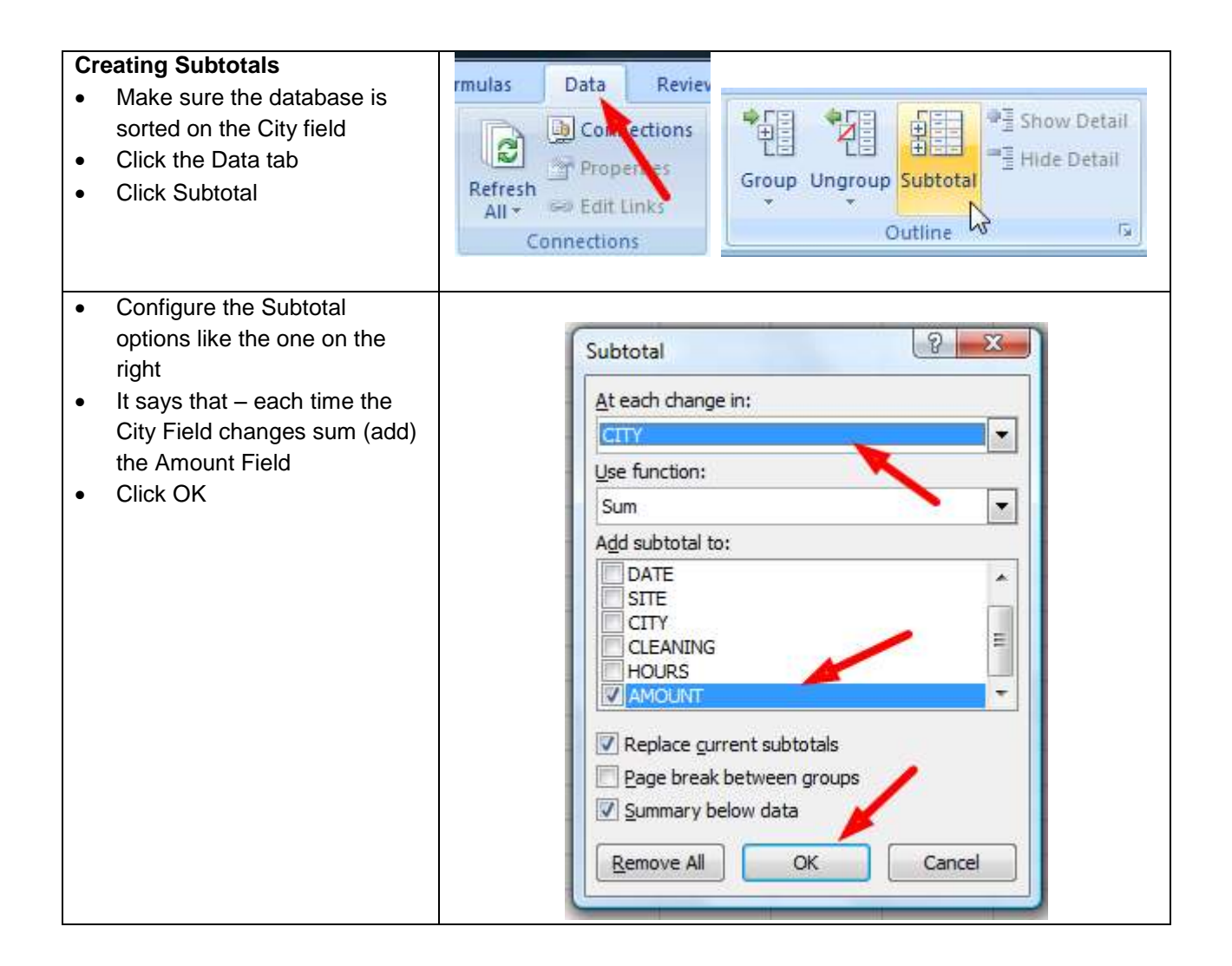

| •                                                                               | <ul> <li>Notice sub totals for each city and grand total at bottom</li> <li>PRINT YOUR SPREADSHEET AND TURN IT IN FOR CREDIT</li> </ul> |                              |         |        |                    |                          |            |        |         |  |  |  |
|---------------------------------------------------------------------------------|----------------------------------------------------------------------------------------------------|------------------------------|---------|--------|--------------------|--------------------------|------------|--------|---------|--|--|--|
| 123 A B                                                                         |                                                                                                    |                              |         |        | С                  | C D E                    |            |        |         |  |  |  |
|                                                                                 |                                                                                                    | 1                            |         |        |                    |                          |            |        |         |  |  |  |
|                                                                                 |                                                                                                    | 2                            |         |        | Frank's Car        | k's Carpet and Uphostery |            |        |         |  |  |  |
|                                                                                 |                                                                                                    | 3                            |         |        |                    |                          |            |        |         |  |  |  |
|                                                                                 |                                                                                                    | 4                            |         |        |                    |                          |            |        |         |  |  |  |
|                                                                                 |                                                                                                    | 5                            | INVOI 🝷 | DATI 💌 | SITE 💌             | СІТҮ 🔽                   | CLEANIN    | HOUR 🔻 | AMOU    |  |  |  |
| Г                                                                               | Γ·                                                                                                    | 6                            | 2318    | 5-Nov  | Wilson Insurance   | Chula Vista              | Floor      | 6      | \$65    |  |  |  |
|                                                                                 | ·                                                                                                    | 7                            | 2319    | 6-Nov  | Salazar Hotel      | Chula Vista              | Flood      | 3      | \$89    |  |  |  |
|                                                                                 | ·                                                                                                    | 8                            | 2320    | 7-Nov  | Salazar Hotel      | Chula Vista              | m          | 1      | \$85    |  |  |  |
|                                                                                 | <b>—</b>                                                                                                    | 9                            |         |        |                    | Chula Vista Tota         | I          |        | \$239   |  |  |  |
|                                                                                 | ſ·                                                                                                    | 10                           | 2323    | 10-Nov | Mr. Wilson         | Eastlake                 | Carpet     | 13     | \$77    |  |  |  |
|                                                                                 | ·                                                                                                    | 11                           | 2324    | 11-Nov | Phillippi          | Eastlake                 | Carpet     | 7      | \$14    |  |  |  |
|                                                                                 | -                                                                                                    | 12                           |         |        |                    | Eastlake Total           |            |        | \$91    |  |  |  |
|                                                                                 | ٢·                                                                                                    | 13                           | 2325    | 11-Nov | Mr. Garcia         | La Jolla                 | Carpet     | 2      | \$12    |  |  |  |
|                                                                                 | -                                                                                                    | 14                           |         |        |                    | La Jolla Total           |            |        | \$12    |  |  |  |
|                                                                                 | ٢·                                                                                                    | 15                           | 2321    | 8-Nov  | Salazar Hotel      | National City            | Carpet     | 5      | \$32    |  |  |  |
|                                                                                 | ·                                                                                                    | 16                           | 2322    | 9-Nov  | Mrs. Johnson       | National City            | Upholstery | 1      | \$88    |  |  |  |
|                                                                                 | -                                                                                                    | 17                           |         |        |                    | National City To         | tal        |        | \$120   |  |  |  |
|                                                                                 | ſ·                                                                                                    | 18                           | 2324    | 1-Nov  | Palomar Gardens    | San Diego                | Upholstery | 12     | \$250   |  |  |  |
|                                                                                 | ·                                                                                                    | 19                           | 2315    | 2-Nov  | Central Apartments | San Diego                | Carpet     | 2      | \$22    |  |  |  |
|                                                                                 | •                                                                                                    | 20                           | 2316    | 3-Nov  | Hector Garcia      | San Diego                | Flood      | 5      | \$300   |  |  |  |
|                                                                                 | ·                                                                                                    | 21                           | 2314    | 5-Nov  | Mrs. Johnson       | San Diego                | Floor      | 10     | \$125   |  |  |  |
|                                                                                 | _                                                                                                    | 22                           |         |        |                    | San Diego Total          |            |        | \$697   |  |  |  |
|                                                                                 | Ŀ                                                                                                    | 23 2317 9-Nov Mr. Schneemann |         |        |                    | San Ysidro               | Floor      | 8      | \$200   |  |  |  |
|                                                                                 | _                                                                                                    | 24                           | 4       |        |                    | San Ysidro Total         |            |        | \$200   |  |  |  |
| _                                                                               | •                                                                                                    | 25                           |         |        |                    | Grand Total              |            |        | \$1,359 |  |  |  |
| Experiment by clicking the buttons shown and noting the effect on your database |                                                                                                    |                              |         |        |                    |                          |            |        |         |  |  |  |

Good job!